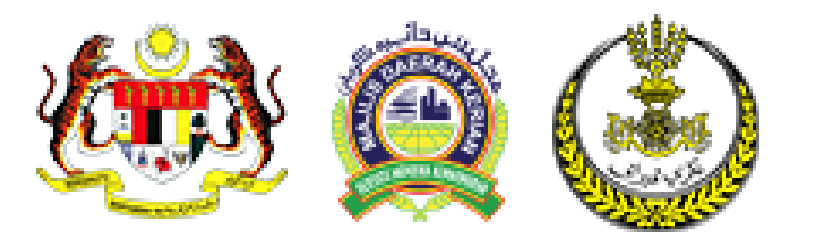

## PANDUAN PENGGUNAAN SISTEM GERBANG PEMBAYARAN DALAM TALIAN MAJLIS DAERAH KERIAN

- **1. PENDAFTARAN PENGGUNA**
- 2. SEMAKAN BIL
- **3. PEMBAYARAN BIL MENGGUNAKAN SISTEM FPX**
- 4. KEMASKINI MAKLUMAT PENGGUNA DAN KATA LALUAN

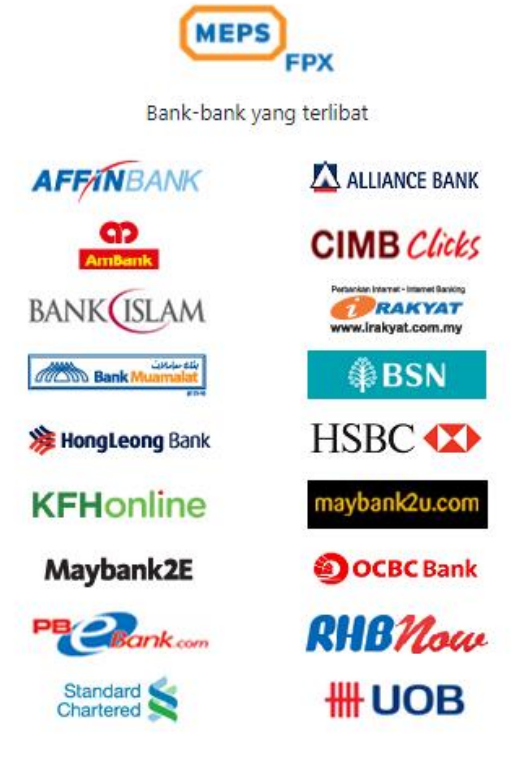

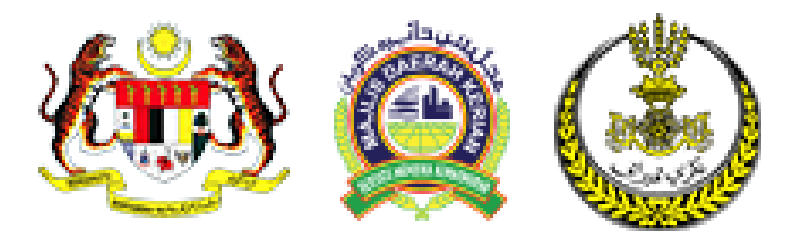

#### PENGENALAN

eBayaran Majlis Daerah Kerian merupakan satu sistem yang memberi kemudahan kepada pelanggan untuk membuat bayaran bil-bil Majlis Daerah Kerian secara elektronik. Pembayaran boleh dibuat menggunakan kemudahan MEPS FPX.

#### **MEPS FPX**

Bayaran menggunakan MEPS FPX boleh di lakukan sekiranya anda adalah pemegang akaun perbankan elektronik di bank-bank yang berdaftar di bawah MEPS FPX.

### LANGKAH-LANGKAH SEBELUM MENGGUNAKAN MYBAYARAN.

Bagi memastikan transaksi bayaran adalah SELAMAT, langkah-langkah berikut MESTI dilakasanakan sebelum kemudahan eBayaran dapat digunakan.

- Mempunyai Akaun Semasa/Simpanan daripada bank-bank berkaitan.
- Daftar untuk perkhidmatan perbankan elektronik dengan bank-bank berkaitan.
- Daftar sebagai ahli eBayaran Majlis Daerah Kerian

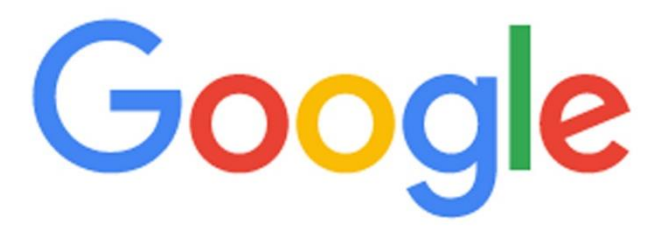

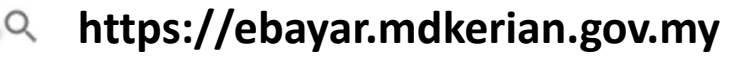

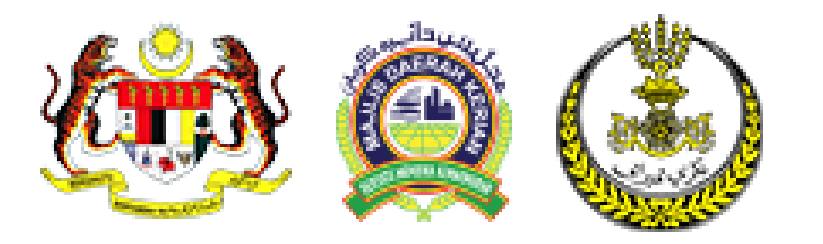

## PANDUAN PENGGUNAAN SISTEM GERBANG PEMBAYARAN DALAM TALIAN MAJLIS DAERAH KERIAN

**PENDAFTARAN PENGGUNA** 

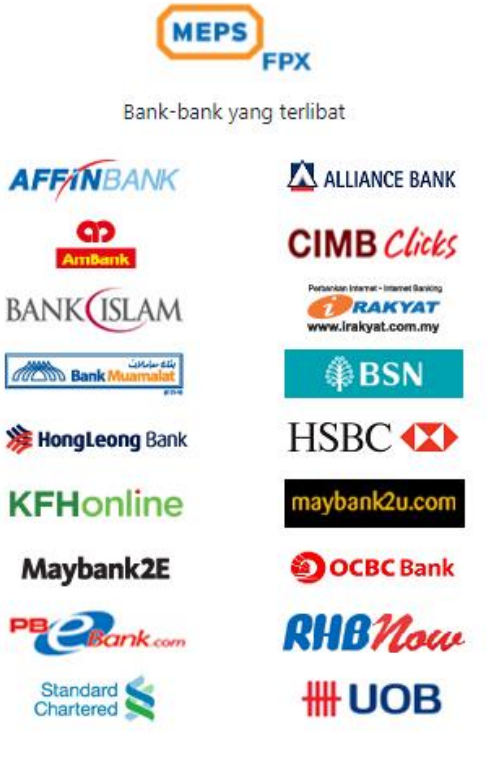

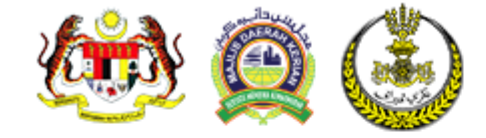

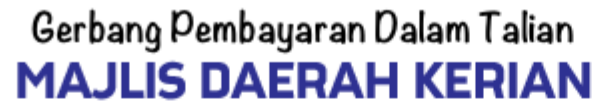

### **KLIK PADA LOG MASUK**

Log Masuk

### PENGENALAN

**eBayaran Majlis Daerah Kerian** merupakan satu sistem yang memberi kemudahan kepada pelanggan untuk membuat bayaran bil-bil Majlis Daerah Kerian secara elektronik. Pembayaran boleh dibuat menggunakan kemudahan MEPS FPX.

### MEPS FPX

Bayaran menggunakan MEPS FPX boleh di lakukan sekiranya anda adalah pemegang akaun perbankan elektronik di bankbank yang berdaftar di bawah MEPS FPX.

### LANGKAH-LANGKAH SEBELUM MENGGUNAKAN MYBAYARAN.

Bagi memastikan transaksi bayaran adalah SELAMAT, langkah-langkah berikut MESTI dilakasanakan sebelum kemudahan eBayaran dapat digunakan.

- Mempunyai Akaun Semasa/Simpanan daripada bank-bank berkaitan.
- Daftar untuk perkhidmatan perbankan elektronik dengan bank-bank berkaitan.
- Daftar sebagai ahli eBayaran Majlis Daerah Kerian

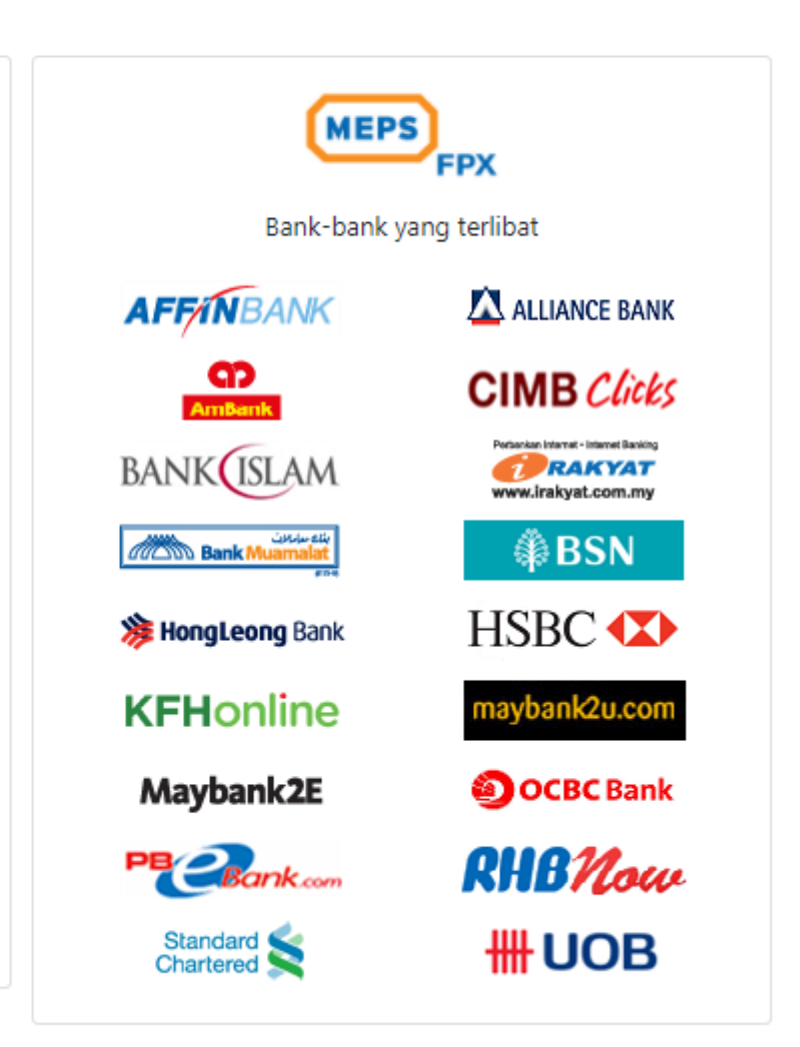

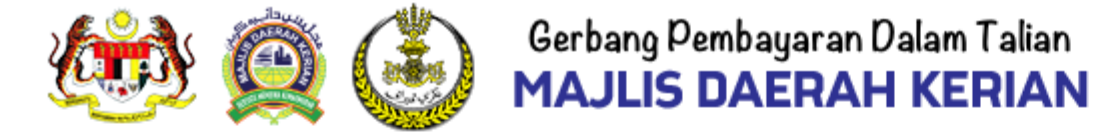

| No Kad Pengenalan    |   |                     |
|----------------------|---|---------------------|
|                      | 0 |                     |
| Katalaluan           |   |                     |
|                      | 0 |                     |
| Log Masuk            |   |                     |
| Lupa lupakatalaluan? |   |                     |
|                      |   | KLIK PENGGUNA BARU? |

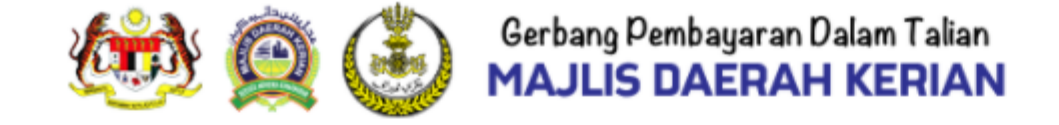

Log Masuk

### PENDAFTARAN PENGGUNA BARU

Laman Utama

| Nama Penuh *              |       |    |                        |
|---------------------------|-------|----|------------------------|
|                           |       | I  |                        |
| Emal *                    |       | IS | IKAN MAKLUMAT BERIKU   |
|                           |       | 1. | NAMA PENUH             |
|                           |       | 2. | EMAIL                  |
| No Telefon*               |       | 3. | NO TELEFON             |
|                           |       | 4. | KATALALUAN             |
|                           |       | 5. | ULANG SEMULA KATA LALI |
| Katalaluan *              |       |    |                        |
|                           | <br>0 |    |                        |
| Ulang Semula Katalaluan * |       |    |                        |
| · · · · · <b>·</b>        |       |    |                        |

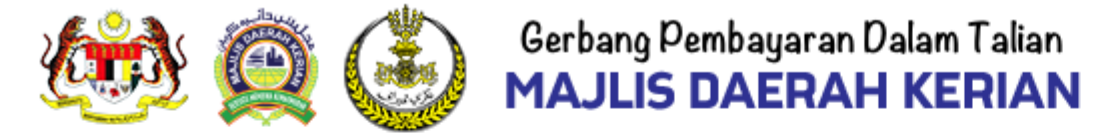

Log Masuk

### PENDAFTARAN PENGGUNA BARU

Laman Utama

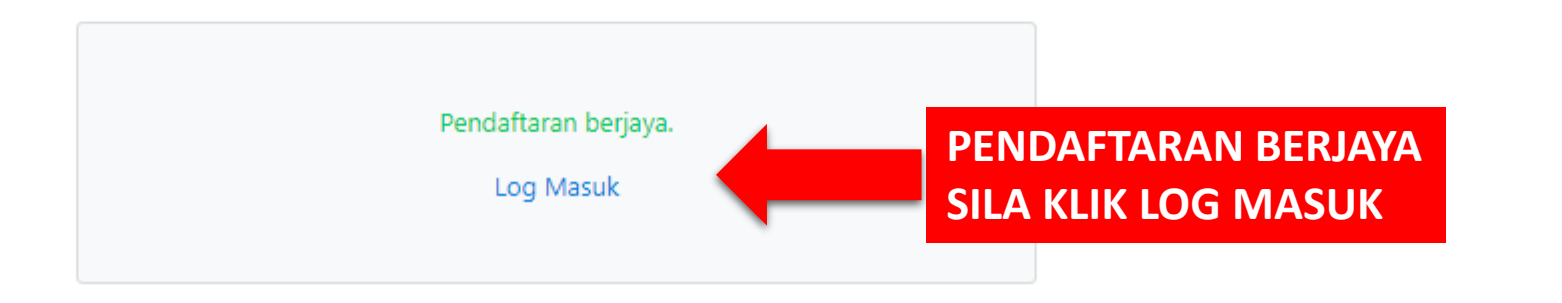

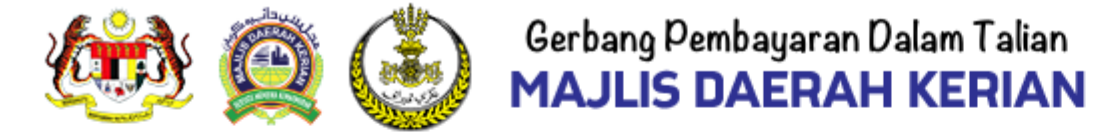

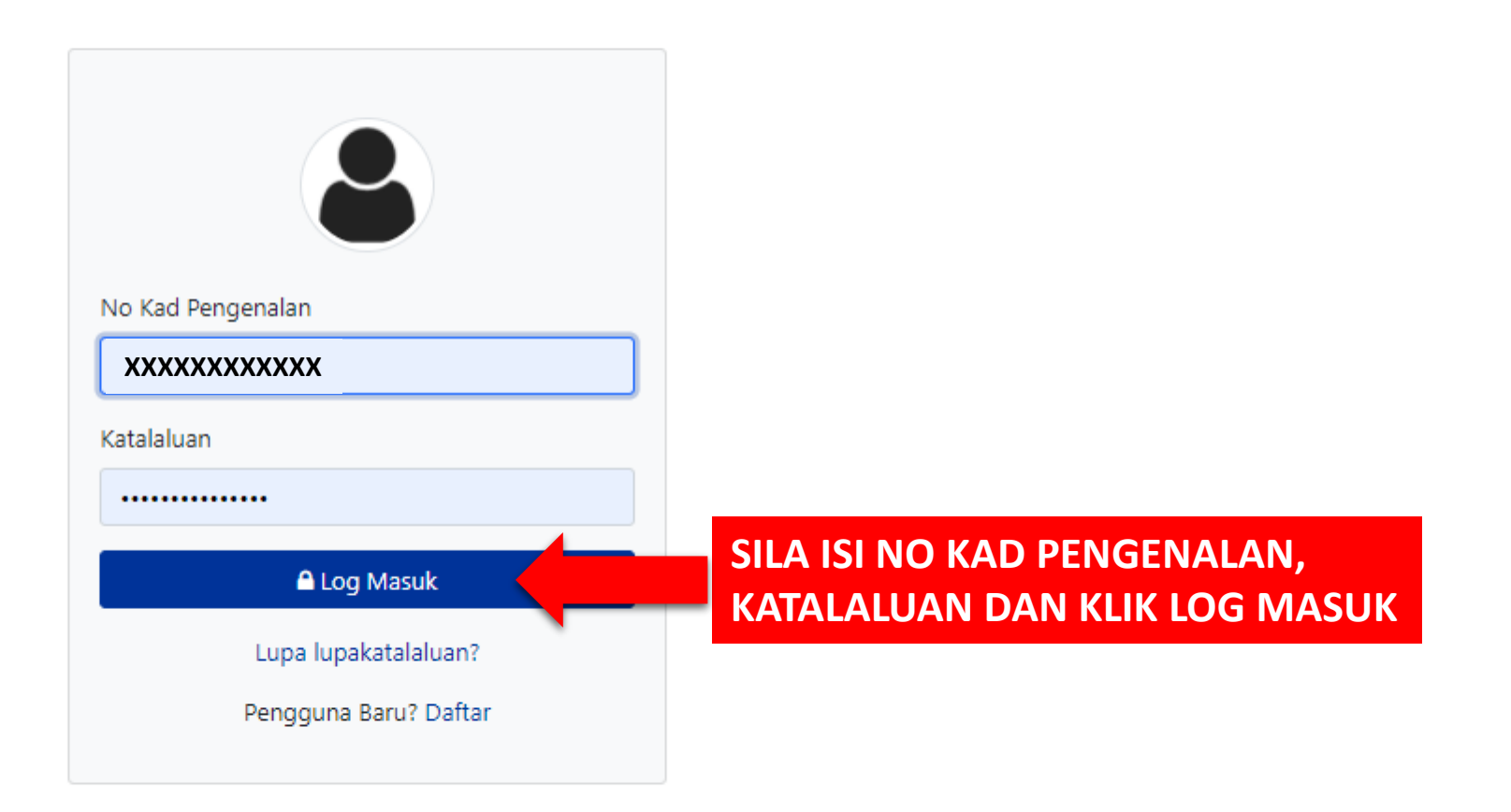

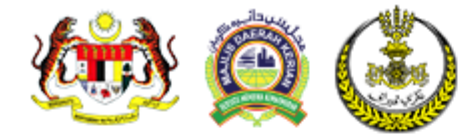

Laman Utama 🛛 Semakan Bil 🍷 🛛 Resit Bayaran

### **BERJAYA LOG MASUK**

A NURMAZI XXXXXXXXXXXXXXXX

## PENGENALAN

**eBayaran Majlis Daerah Kerian** merupakan satu sistem yang memberi kemudahan kepada pelanggan untuk membuat bayaran bil-bil Majlis Daerah Kerian secara elektronik. Pembayaran boleh dibuat menggunakan kemudahan MEPS FPX.

### **MEPS FPX**

Bayaran menggunakan MEPS FPX boleh di lakukan sekiranya anda adalah pemegang akaun perbankan elektronik di bankbank yang berdaftar di bawah MEPS FPX.

### LANGKAH-LANGKAH SEBELUM MENGGUNAKAN MYBAYARAN.

Bagi memastikan transaksi bayaran adalah SELAMAT, langkah-langkah berikut MESTI dilakasanakan sebelum kemudahan eBayaran dapat digunakan.

- Mempunyai Akaun Semasa/Simpanan daripada bank-bank berkaitan.
- Daftar untuk perkhidmatan perbankan elektronik dengan bank-bank berkaitan.
- Daftar sebagai ahli eBayaran Majlis Daerah Kerian

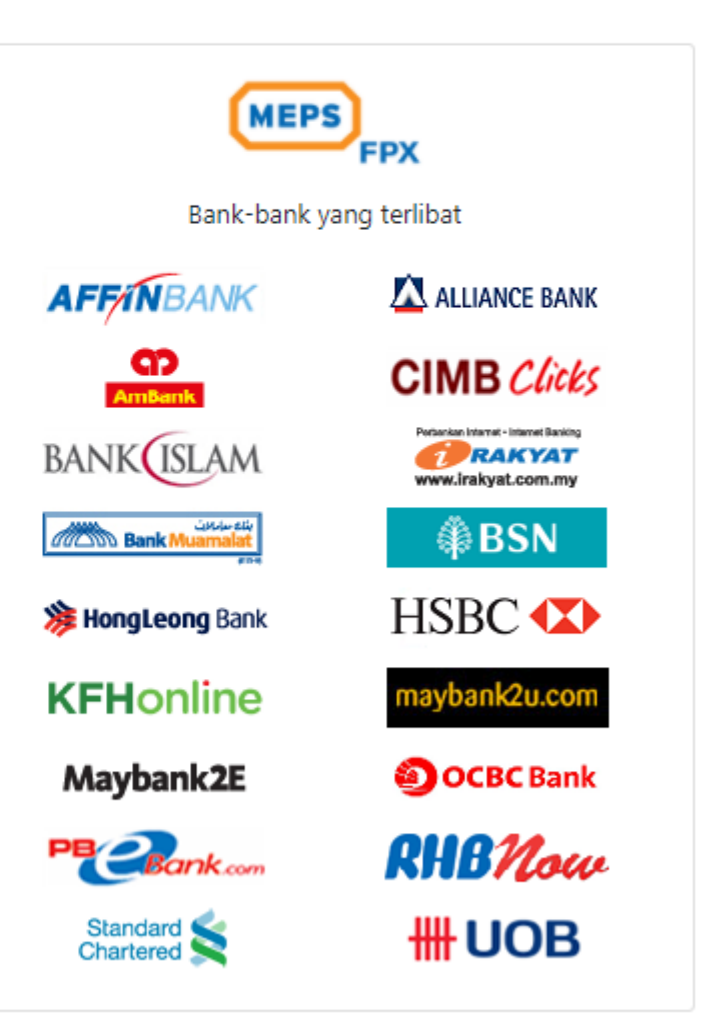

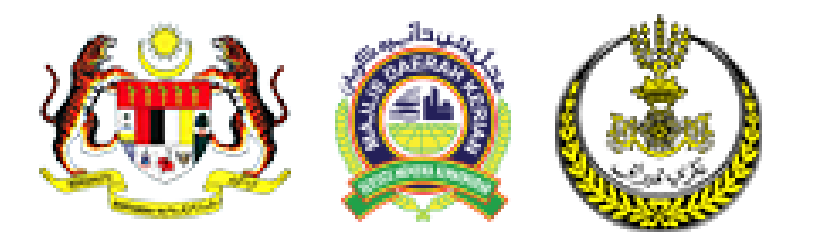

## PANDUAN PENGGUNAAN SISTEM GERBANG PEMBAYARAN DALAM TALIAN MAJLIS DAERAH KERIAN

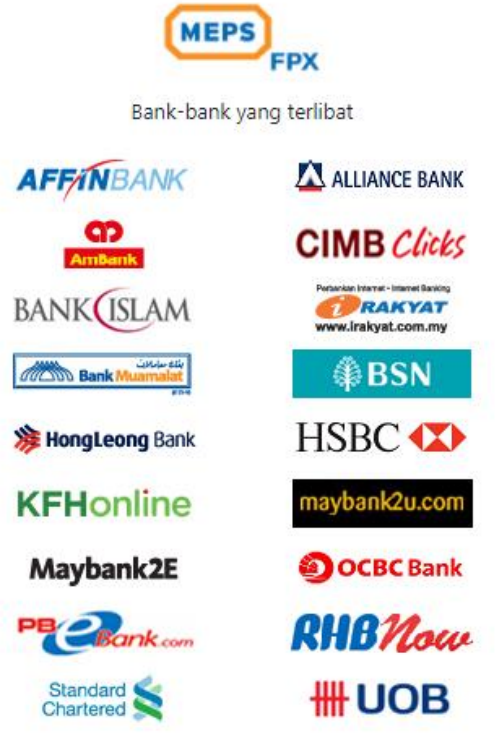

## **SEMAKAN BIL**

- 1. LESEN
- 2. SEWAAN
- 3. KOMPAUN
- 4. TAKSIRAN

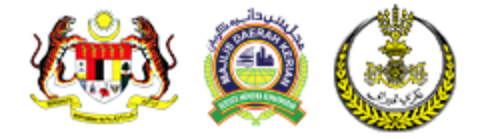

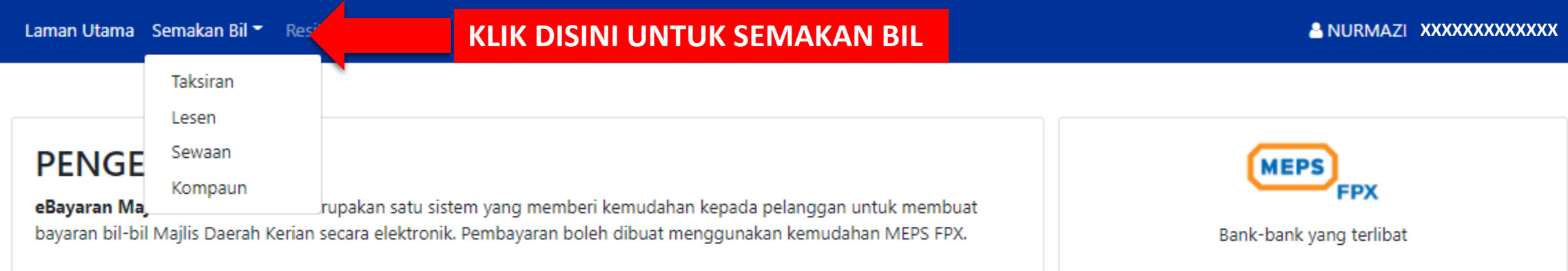

### MEPS FPX

Bayaran menggunakan MEPS FPX boleh di lakukan sekiranya anda adalah pemegang akaun perbankan elektronik di bankbank yang berdaftar di bawah MEPS FPX.

### LANGKAH-LANGKAH SEBELUM MENGGUNAKAN MYBAYARAN.

Bagi memastikan transaksi bayaran adalah SELAMAT, langkah-langkah berikut MESTI dilakasanakan sebelum kemudahan eBayaran dapat digunakan.

- Mempunyai Akaun Semasa/Simpanan daripada bank-bank berkaitan.
- Daftar untuk perkhidmatan perbankan elektronik dengan bank-bank berkaitan.
- Daftar sebagai ahli eBayaran Majlis Daerah Kerian

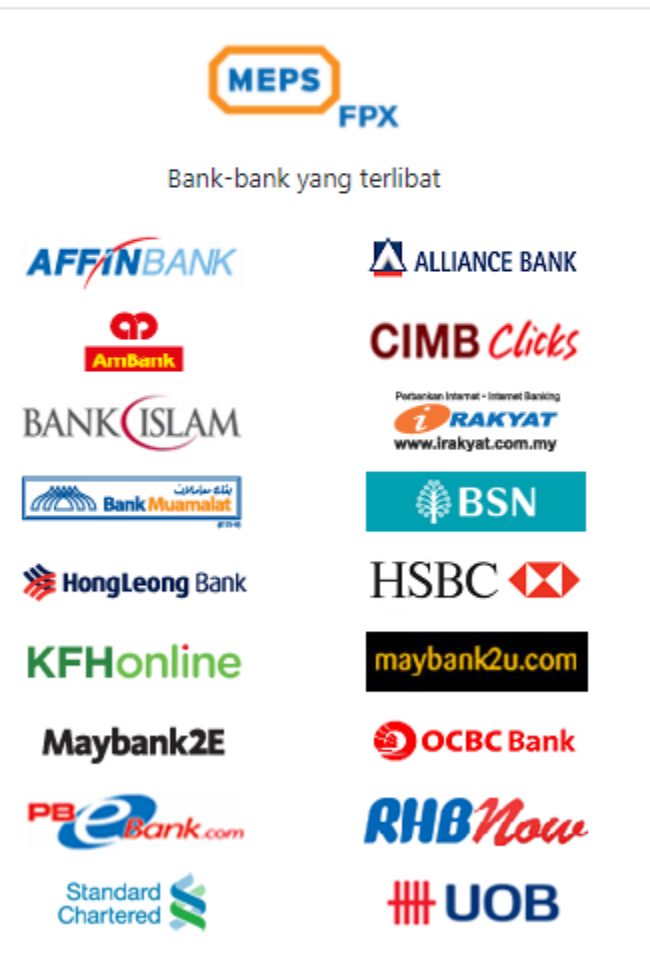

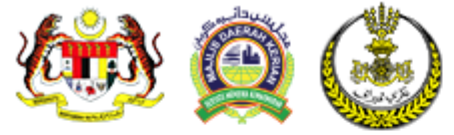

A NURMAZI XXXXXXXXXXXXXXXXX

#### LESEN Semak Bil / Lesen

| NO KAD PE<br>NO PENDA<br>L0009497 | NGENALAN atau<br>FTARAN SYARIKAT<br>'04        | Q Cari                                              | SEMAKAN BIL LESEN<br>SILA MASUKAN NO AKAUN LESEN/<br>NO KAD PENGENALAN ATAU<br>NO PENDAFTARAN SYARIKAT |               |       |   |
|-----------------------------------|------------------------------------------------|-----------------------------------------------------|----------------------------------------------------------------------------------------------------|---------------|-------|---|
| No Akaun                          | Nama & ID Pelanggan                            |                                                     | Alamat Harta                                                                                           | Amaun<br>(RM) | Bayar |   |
| .000949704                        | NUR HUMAIRAH E XXXXXXXXXXXXX<br>(XXXXXXXXXXXX) | LOT 6295<br>XXXXXXXXXXXX<br>XXXXXXXXXXXXXXXXXXXXXXX |                                                                                                    |               | 0.00  | 3 |

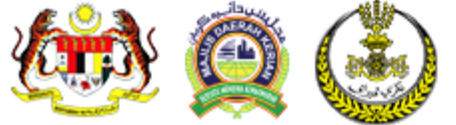

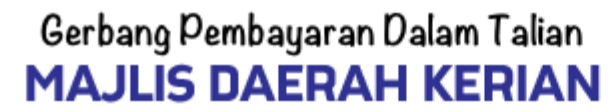

A NURMAZ XXXXXXXXXXXXXXXXX

### SEWAAN

Semak Bil / Lesen

| Untuk sema<br>NO AKAUN<br>NO KAD PE<br>NO PENDA<br>S0000140 | akan, sila masukkan<br>I SEWAAN (contoh: S009999900) atau<br>ENGENALAN atau<br>FTARAN SYARIKAT<br>008 | Q Cari       SEMAKAN BIL SEWAAN         SILA MASUKAN NO AKAUN LESEN/         NO KAD PENGENALAN ATAU         NO PENDAFTARAN SYARIKAT |               |          |      |
|-------------------------------------------------------------|----------------------------------------------------------------------------------------------------|----------------------------------------------------------------------------------------------------|---------------|----------|------|
| No Akaun                                                    | Nama & ID Pelanggan                                                                                   | Alamat Sewaan                                                                                                    | Amaun<br>(RM) | Bayar    |      |
| S000014008                                                  | MOHAMMAD KAI XXXXXXXXXXXXXXXXXXXXXXXXXXXXXXXXXXX                                                      | NO. 17 MEJA IKAN PASAR AWAM BS, PASAR AWAM BAGAN SERAI, JALAN SYED TAUPHY, 34300 BAGAN<br>SERAI, PERAK DARUL RIDZUAN                | 79.00         |          | ×    |
|                                                             |                                                                                                    |                                                                                                    | ВА            | VAR RM ( | 0.00 |
|                                                             |                                                                                                    |                                                                                                    |               |          |      |

PAPARAN MAKLUMAT SEWAAN DAN JUMLAH BAYARAN

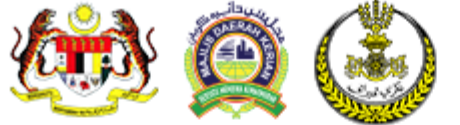

A NURMAZ XXXXXXXXXXXXXXXXX

## KOMPAUN

Semak Bil / Kompaun

| Untuk semal<br>NO KOMPAL<br>NO KAD PEN<br>NO PENDAF<br>KDU( XXX | kan, sila masukkan<br>JN (contoh: 08000<br>NGENALAN atau<br>TARAN KENDERAA<br>X | 1<br>00000000100) atau<br>AN | Q Cari<br>NO KAD PENGENALAN ATAU<br>NO KOMPAUN |               |            |      |
|-----------------------------------------------------------------|---------------------------------------------------------------------------------|------------------------------|------------------------------------------------|---------------|------------|------|
| No Kompaun                                                      | Tarikh<br>Kesalahan                                                             | No Kenderaan<br>ID Pelanggan | Akta & Kesalahan                               | Amaun<br>(RM) | Bayar      |      |
| K02200915002                                                    | 15/09/2020<br>08:41 AM                                                          | KDU XXXX                     | TIDAK MEMPAMERKAN KUPON YANG SAH-KERETA        | 10.00         |            | ×    |
| K326217                                                         | 01/01/1970<br>10:04 AM                                                          | KDU XXXX                     | TIDAK MEMPAMERKAN KUPON YANG SAH-KERETA        | 10.00         |            | ×    |
| K323795                                                         | 01/01/1970<br>11:30 AM                                                          | KDU: XXXX                    | TIDAK MEMPAMERKAN KUPON YANG SAH-KERETA        | 10.00         |            | ×    |
|                                                                 |                                                                                 | PAPAR                        | AN MAKLUMAT SEWAAN DAN JUMLAH BAYARAN          | I             | BAYAR RM 0 | 0.00 |

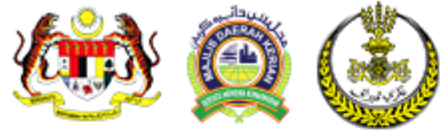

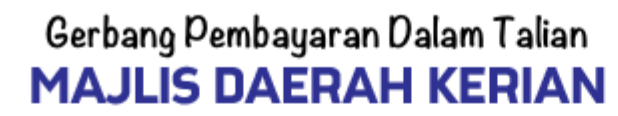

A NURMAZI XXXXXXXXXXXXXXXX

#### TAKSIRAN Semak Bil / Taksiran

| Untuk sema<br>NO AKAUN<br>NO KAD PEI<br>NO PENDAF<br>T07000 | kan, sila masukkan<br>CUKAI (contoh: T009999900) atau<br>NGENALAN atau<br>TARAN SYARIKAT<br>(XXXX | u<br>Q Cari                 | SEMAKAN BIL TAKSIRAN<br>SILA MASUKAN NO AKAUN CUKAI /<br>NO KAD PENGENALAN ATAU<br>NO PENDAFTARAN SYARIKAT |                    |
|-------------------------------------------------------------|---------------------------------------------------------------------------------------------------|-----------------------------|----------------------------------------------------------------------------------------------------|--------------------|
| No Akaun                                                    | Nama & ID Pelanggan                                                                               |                             | Alamat Harta                                                                                               | Cukai Setahun (RM) |
| T0700 XXXXX                                                 | LOH   XXXXX<br>(XXXXXXXXXXXXX)                                                                    | NO 173A,<br>JALAN SUNGAI II |                                                                                                    | 914.60 🗹 🗙         |
|                                                             |                                                                                                   | PAPARAN MAKLUMA             | AT TAKSIRAN DAN JUMLAH BAYARAN                                                                             | BAYAR RM 914.60    |

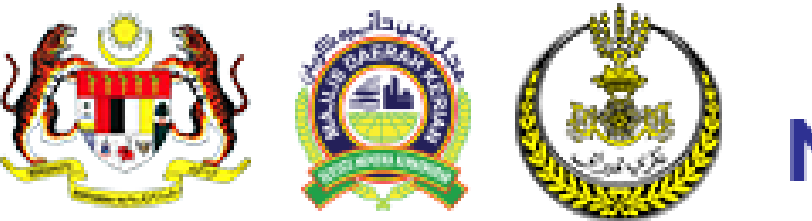

## PANDUAN PENGGUNAAN SISTEM GERBANG PEMBAYARAN DALAM TALIAN MAJLIS DAERAH KERIAN

MEPS FPX Bank-bank yang terlibat AFFINBANK ALLIANCE BANK Ambank **CIMB** Clicks BANK WWW.irakyat.com.my Bank Muamalat BSN HSBC ( HongLeong Bank **KFHonline** naybank2u.com Maybank2E OCBC Bank PB Bank.com RHBNow Standard Standard **HUOB** 

## PEMBAYARAN BIL MENGGUNAKAN SISTEM FPX

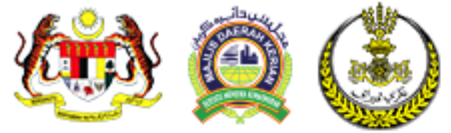

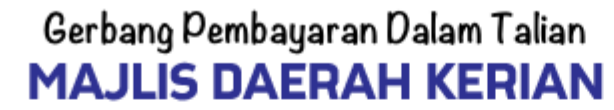

#### TAKSIRAN Semak Bil / Taksiran

| NO KAD PEN<br>NO PENDAF<br>T07000 X | NGENALAN atau<br>TARAN SYARIKAT<br>XXXX | Q Cari                      | SEMAKAN BIL TAKSIRAN<br>SILA MASUKAN NO AKAUN CUKAI /<br>NO KAD PENGENALAN ATAU<br>NO PENDAFTARAN SYARIKAT |                    |
|-------------------------------------|-----------------------------------------|-----------------------------|----------------------------------------------------------------------------------------------------|--------------------|
| No Akaun                            | Nama & ID Pelanggan                     |                             | Alamat Harta                                                                                               | Cukai Setahun (RM) |
| 0700 XXXXX                          | LOH   XXXXX<br>(XXXXXXXXXXXX)           | NO 173A,<br>JALAN SUNGAI II |                                                                                                    | 914.60 🗹           |
|                                     |                                         |                             | Υ                                                                                                    | BAYAR RM 914       |

UNTUK MEMBUAT BAYARAN KLIK PADA JUMLAH & BAYAR

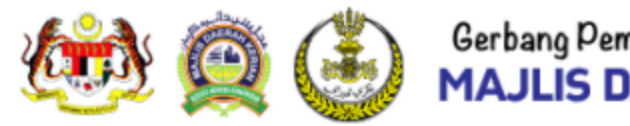

### MAKLUMAT BAYARAN

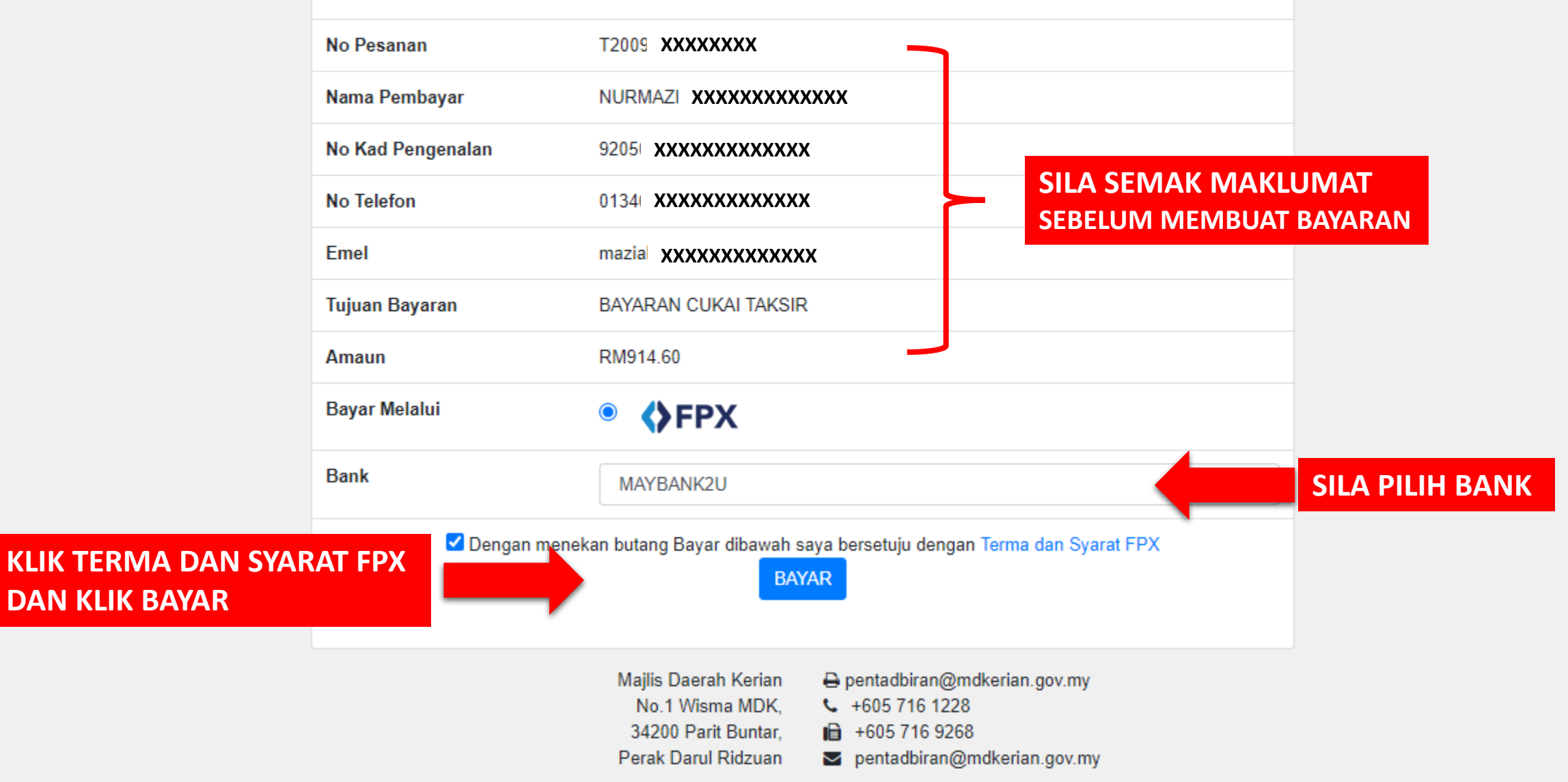

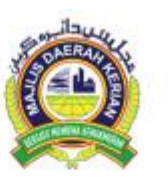

eBayaran Majlis Daerah Kerian Majlis Daerah Kerian No.1 Wisma MDK, 34200 Parit Buntar, Perak Darul Ridzuan Tel: +605 716 1228 Fax: +605 716 9268 Emel: pentadbiran@mdkerian.gov.my

Terima kasih kerana membuat bayaran melalui eBayaran Majlis Daerah Kerian. Maklumat bayaran adalah seperti berikut

| Status Bayaran     | : DITERIMA                |
|--------------------|---------------------------|
| No Pesanan         | : T200 XXXXXXXXXXXXX      |
| Merchant Order ID  | : 20081 XXXXXXXXXXXXXXX   |
| FPX Transaction ID | : 20081; XXXXXXXXXXXXXXXX |
| Tarikh             | : 12/08/2020 08:52:15 AM  |
| Nama Bank          | : HONG LEONG BANK         |
| Nama Pembayar      | : WAN H/ XXXXXXXXXXXXXX   |
| Email              | : wanha xxxxxxxxxxxxxx    |
| Bayaran Untuk      | : BAYARAN CUKAI TAKSIR    |
| Jumlah             | : RM993.60                |
| Keterangan Bayaran |                           |
| T070 XXXXX [RM9    | 93.60]                    |

SIMPAN DAN CETAK SLIP PEMBAYARAN INI UNTUK SIMPANAN PELANGGAN.

Nota: Dokumen ini adalah cetakan komputer. Tiada tandatangan diperlukan.

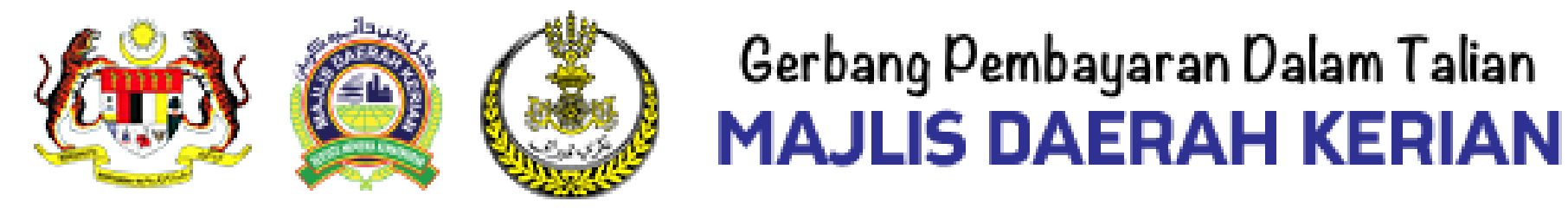

## PANDUAN PENGGUNAAN SISTEM GERBANG PEMBAYARAN DALAM TALIAN MAJLIS DAERAH KERIAN

MEPS FPX Bank-bank yang terlibat **KEMASKINI MAKLUMAT PENGGUNA DAN KATA LALUAN** AFFINBANK ALLIANCE BANK AmBank **CIMB** Clicks BANK RAKYAT ww.irakyat.com.m Bank Muamalat BSN HSBC ( HongLeong Bank **KFHonline** aybank2u.com Maybank2E OCBC Bank PB Bank.com RHBNow Standard Standard **HUOB** 

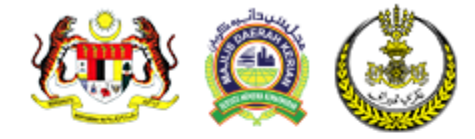

# Gerbang Pembayaran Dalam Talian MAJLIS DAERAH KERIAN

| aman Utama Semakan Bil 👻 Resit Bayaran                                                                                                    |                                                     | 🔒 NURMA                                                        | z xxxxxxxxxxxxx                                                                  |
|----------------------------------------------------------------------------------------------------|-----------------------------------------------------|----------------------------------------------------------------|----------------------------------------------------------------------------------|
| KEN<br>PEN                                                                                                    | /IASKINI MAKLUMAT<br>IGGUNA                         |                                                                | Profil Pengguna                                                                  |
| <b>PENGENALAN</b><br><b>eBayaran Majlis Daerah Kerian</b> merupakan satu sistem yang memberi kemudahan kepada pelanggan untuk m<br>bayaran bil-bil Majlis Daerah Kerian secara elektronik. Pembayaran boleh dibuat menggunakan kemudahan MEI                                                                                                    | embuat<br>PS FPX.                                   | MEPS<br>FPX<br>Bank-bank yang terlib                           | Keluar                                                                           |
| <b>MEPS FPX</b><br>Bayaran menggunakan MEPS FPX boleh di lakukan sekiranya anda adalah pemegang akaun perbankan elektron<br>bank yang berdaftar di bawah MEPS FPX.                                                                                                    | ik di bank-<br>BANK                                 | ISLAM                                                          | ALLIANCE BANK<br>MB Clicks<br>arken Internet Banking<br>WK.Irakyat.com.my<br>BSN |
| ANGKAH-LANGKAH SEBELUM MENGGUNAKAN MYBAYARAN<br>Bagi memastikan transaksi bayaran adalah SELAMAT, langkah-langkah berikut MESTI dilakasanakan sebelum ke<br>Bayaran dapat digunakan.<br>Mempunyai Akaun Semasa/Simpanan daripada bank-bank berkaitan.<br>Daftar untuk perkhidmatan perbankan elektronik dengan bank-bank berkaitan.<br>Daftar sebagai ahli eBayaran Majlis Daerah Kerian | N. Stanc<br>hong<br>Mudahan<br>KFH<br>Mayl<br>Stanc | Leong Bank HS<br>Online ma<br>Dank2E S<br>Bank.com R<br>dard S | SBC (X)<br>ybank2u.com<br>OCBC Bank<br>BMow<br>UOB                               |

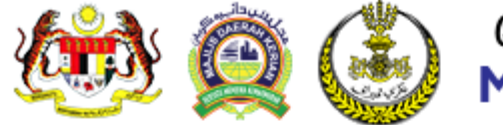

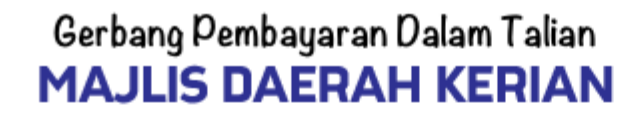

A NURMAZI XXXXXXXXXXXXXXXX

### PROFIL PENGGUNA

|              | Nama *                                                            |
|--------------|-------------------------------------------------------------------|
|              | Emel *                                                            |
| 920503085432 | No Telefon * 0134 XXXXXX                                          |
|              | Kemaskini Tukar Kata Laluan     KLIK SINI UNTUK TUKAR KATA LALUAN |

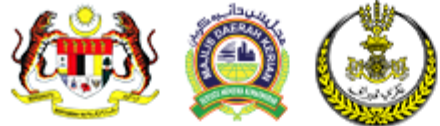

Laman Utama Semakan Bil 👻 Resit Bayaran

### PROFIL PENGGUNA

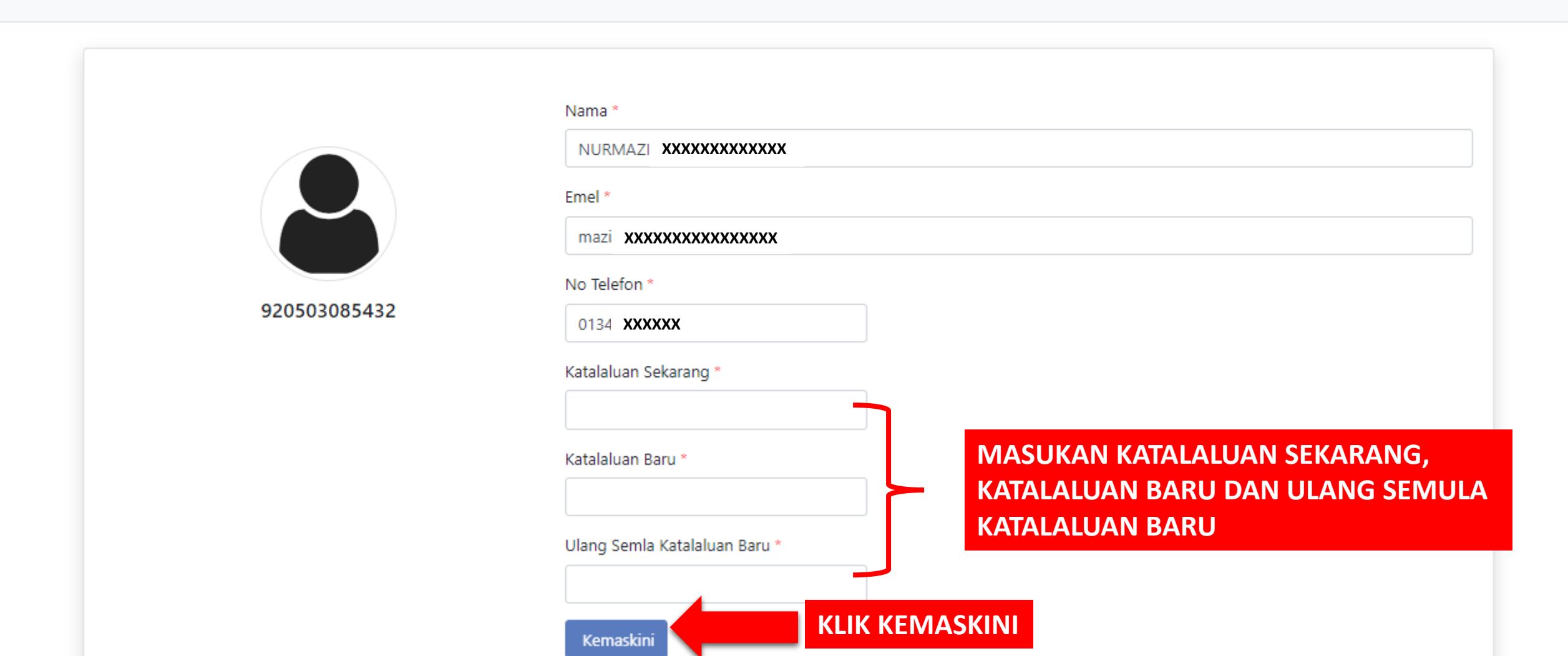

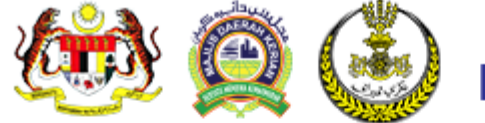

| No Kad Pengenalan                             |          |          |      |
|-----------------------------------------------|----------|----------|------|
|                                               | U        |          |      |
|                                               |          |          |      |
| Katalaluan                                    |          |          |      |
| Katalaluan                                    | O        |          |      |
| Katalaluan                                    | 0        |          |      |
| Katalaluan<br>Log Masuk<br>Lupa lupakatalalua | O<br>an? | A KATALA | LUAN |

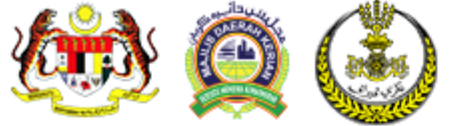

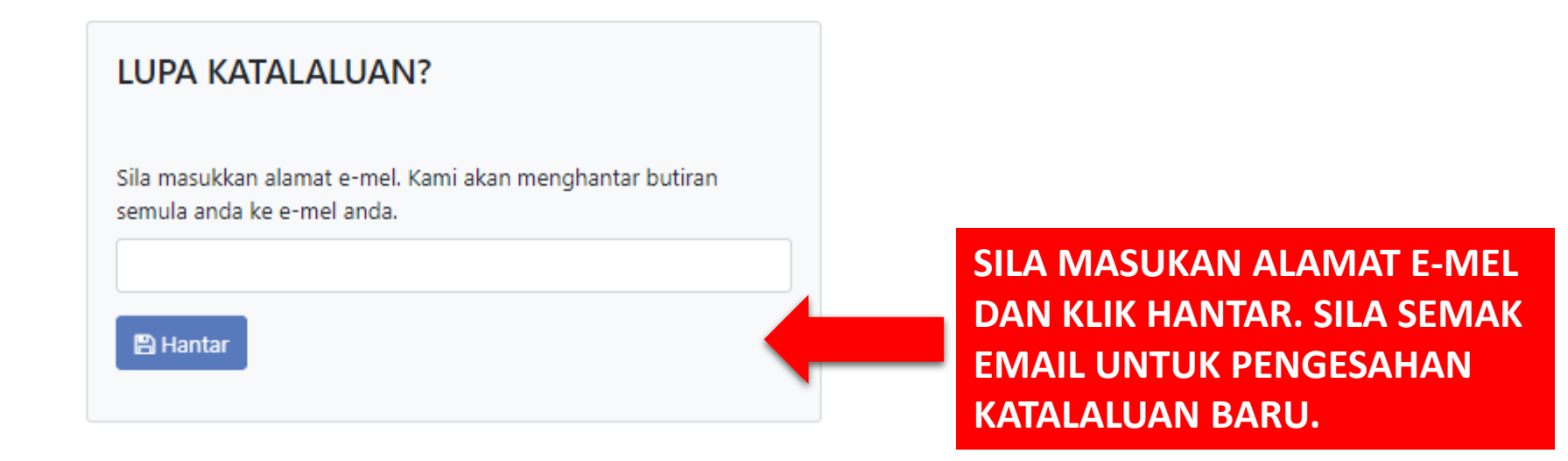

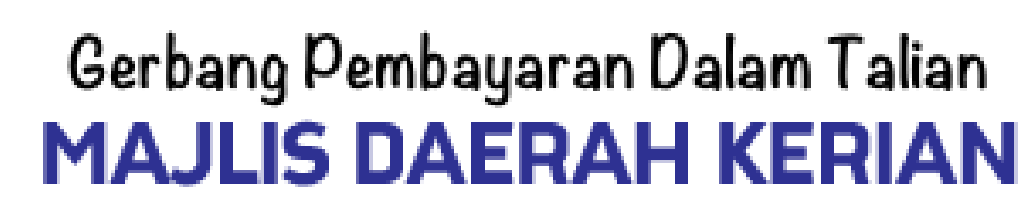

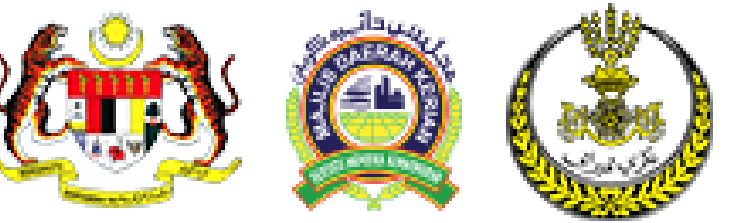

## PANDUAN PENGGUNAAN SISTEM GERBANG PEMBAYARAN DALAM TALIAN **MAJLIS DAERAH KERIAN**

MEPS FPX Bank-bank yang terlibat **SEBARANG MAKLUMAT/PERTANYAAN HUBUNGI :** AFFINBANK ALLIANCE BANK GD Automatik CIMB Clicks BANK RAKYAT w.irakyat.com.m Bank Muamalat BSN HSBC (X) HongLeong Bank **KFHonline** aybank2u.com Maybank2E OCBC Bank PE Bank.com RHBNow Standard Standard **HUOB** 

NO TELEFON : 05-716 1228 E-MEL : ict@mdkerian.gov.my WEB : www.mdkerian.gov.my